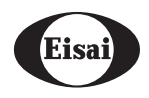

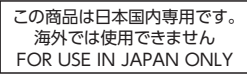

Ver.1.1

### 服薬支援機器

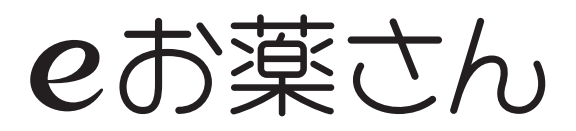

### 型番 EOK00002

当製品は医療機器ではありません。

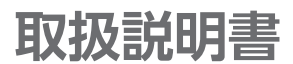

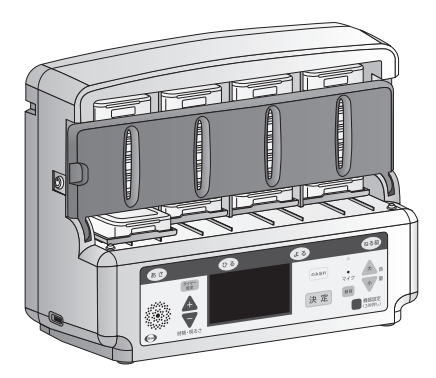

\*予告なしにデザイン等が変更になる場合があります。 あらかじめ、ご了承ください。

#### この度は弊社製品をご購入いただき、 誠にありがとうございます。

●ご使用の前に、こちらの「取扱説明書」をよくお読 みいただき、正しくご使用ください。特に、「安全 上のご注意」(4~6ページ)はご使用前に必ず お読みいただき、安全にお使いください。

●お読みになったあとは、「取扱説明書」は大切に 保管し、必要なときにお読みください。

### エーザイ株式会社

#### 目次

#### ページ

#### はじめに

| eお薬さんの特徴     | 2 |
|--------------|---|
| 入っているもの      | 3 |
| 通信機能のご利用について | 3 |

#### 安全上のご注意

| 安全にご使用いただくために4~5 |   |
|------------------|---|
| 使用上のご注意6         | , |

#### 確認と準備

| 各部のなまえ   | 7 |
|----------|---|
| お薬ケースの特徴 | 8 |
| 準備       | 8 |

#### はじめて使うとき

| ご使用上のお願い | ····· 9 | ) |
|----------|---------|---|
| 機器の設置    | 9~11    |   |

#### 使い方

| お薬のセット              | 12 |
|---------------------|----|
| お薬ケースの取り出し方         | 13 |
| 日時設定                | 14 |
| お薬ケースを取り出す時間の設定     |    |
| (タイマー設定)            | 15 |
| のみ忘れた時のお薬ケース取り出し    |    |
| (「のみ忘れ」ボタンの操作方法)    | 16 |
| 服薬間隔の制限(最小時間)を変更する… | 17 |
| 服薬記録を保存する           | 17 |
| 機器情報を確認する           | 18 |
| リセットする              | 18 |
| 服薬状況を確認する           | 19 |
| クラウドを利用する           | 19 |
| メンテナンス・モード(管理者用)    | 19 |

#### お好み設定

| お知らせ音声を録音する        | 20 |
|--------------------|----|
| 音声を変更する 21~        | 23 |
| 画面の色を変更する          | 24 |
| 時計の表示方法を変更する       | 25 |
| 画面の明るさを変更する 25~    | 26 |
| 待機状態への移行時間を変更する    | 26 |
| 通信メッセージの表示時間を変更する… | 27 |

#### お困りのときは

| こんな画面が出てきたら    | ··· 28~ | ·30 |
|----------------|---------|-----|
| お手入れ           | •••••   | 31  |
| 故障かなと思ったときの連絡先 | •••••   | 32  |

# eお薬さんの特徴

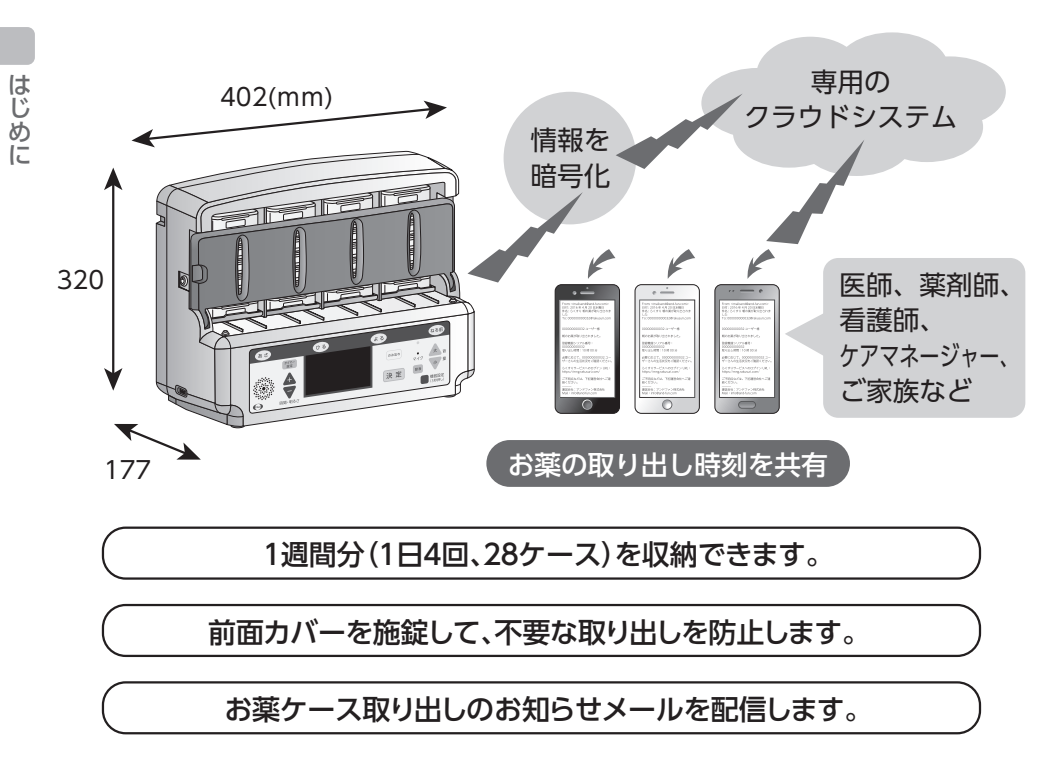

- eお薬さん(以下、機器という)は、主にご自宅や施設にお住まいの方を対象とした製品 です。
- ●1日4回、用法に合わせて服薬時間を設定できます。設定時間になると、音声とともに その時間のお薬ケースが押し出され、飲み忘れを防止いたします。
- ●お薬ケースが取り出されない場合、5分ごとに音声でお知らせします。40分経過しても取り出されない場合、お薬ケースは引き戻されます。一度に複数のお薬ケースが出ることはなく、過量服用の防止に役立ちます。
- ●専用のクラウドシステム(以下、クラウドという)から、お薬ケース取り出し状況をリアル タイムでお知らせします。また、クラウドで取り出し記録を閲覧することができ、ご使用 者様の見守りにお役立ていただけます。
- クラウドより、20文字のメッセージを機器に送信、表示することもできます。

# 入っているもの

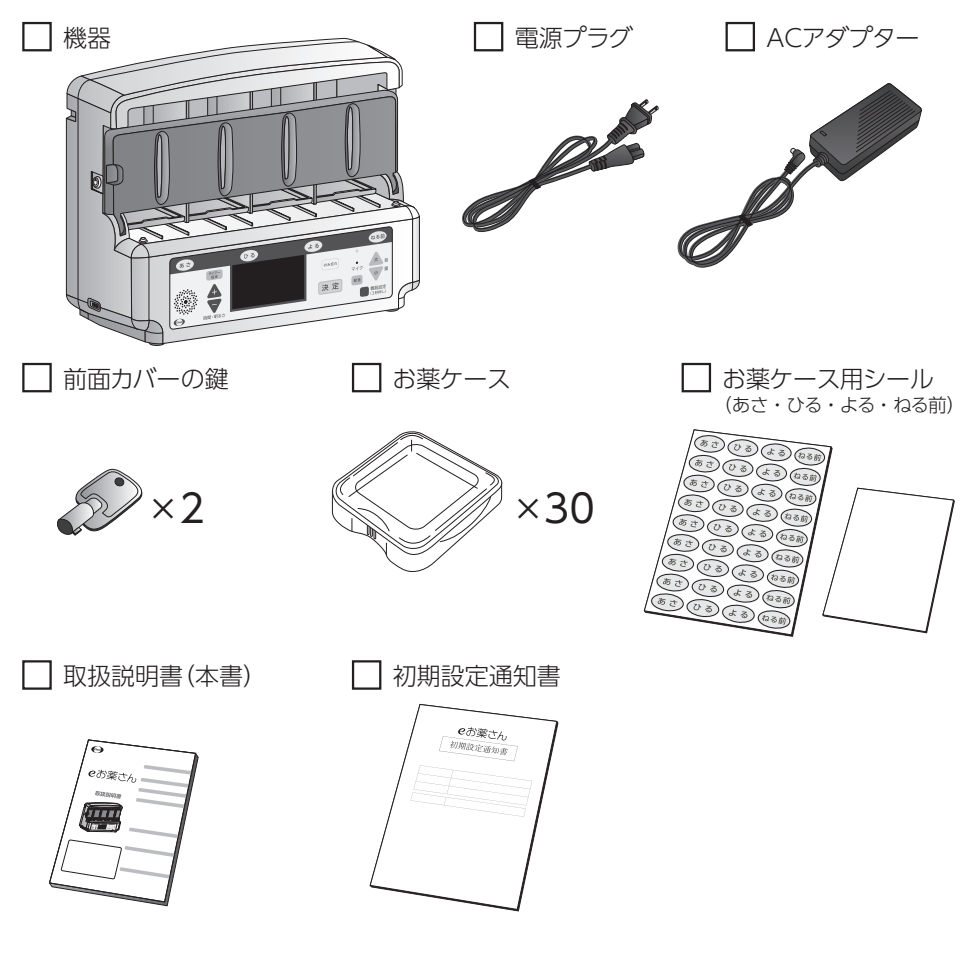

# 通信機能のご利用について

●クラウドとの通信には、LANをご利用いただけます。

- ●LANがない場合は、通信機器(推奨のルーターは11ページ参照)とSIMカードをご用意いただくと、 クラウドと通信が可能です。ご使用の前に、通信機器の取扱説明書の注意事項をよく読んでくだ さい。
- ●クラウドは下記の端末にて閲覧いただけます。
  - 携帯電話、パソコン、タブレット端末
- ●お薬ケース取り出しのお知らせメールは、携帯電話、パソコン、タブレット端末にて受信可能です。 \*ご利用端末のOSのバージョンによって、動作や表示が変わる場合があります。

はじめに

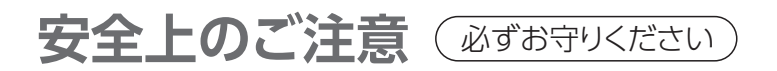

### 「安全にご使用いただくために」 4~5ページ

■ご使用の前に、この「安全上のご注意」をよくお読みの上、正しくご使用ください。

■ご使用者様や周囲の方への危害、財産への損害を未然に防止するため、お守りいただくことを以下のように区分けして説明しています。これらは安全にご使用いただく上で重要です。以下の内容(表示・図記号)をよく理解してから本文をお読みになり、記載事項を必ずお守りください。

誤った使い方をしたときに生じる危害や損害の程度を区分けして説明しています。

A 警告 死亡または重傷を負う おそれがある内容。

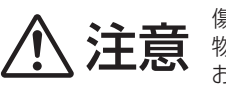

傷害を負うおそれや、 物的損害の発生の おそれがある内容。

お守りいただく内容の種類を絵表示で区分けし説明しています。

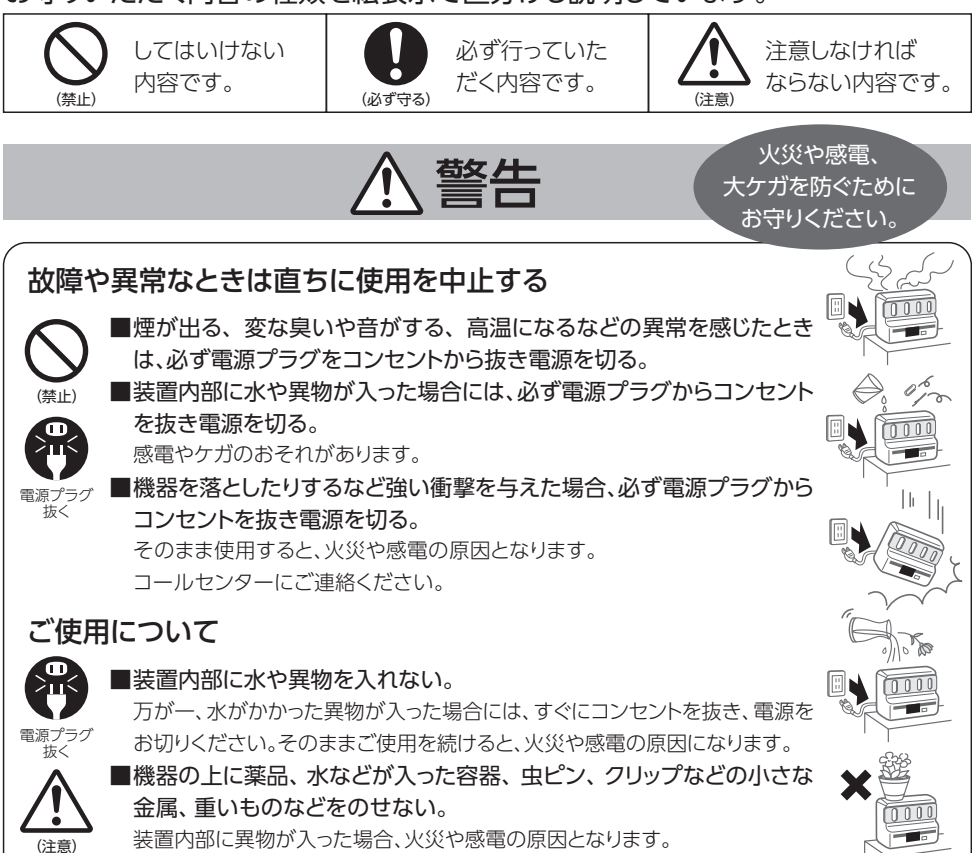

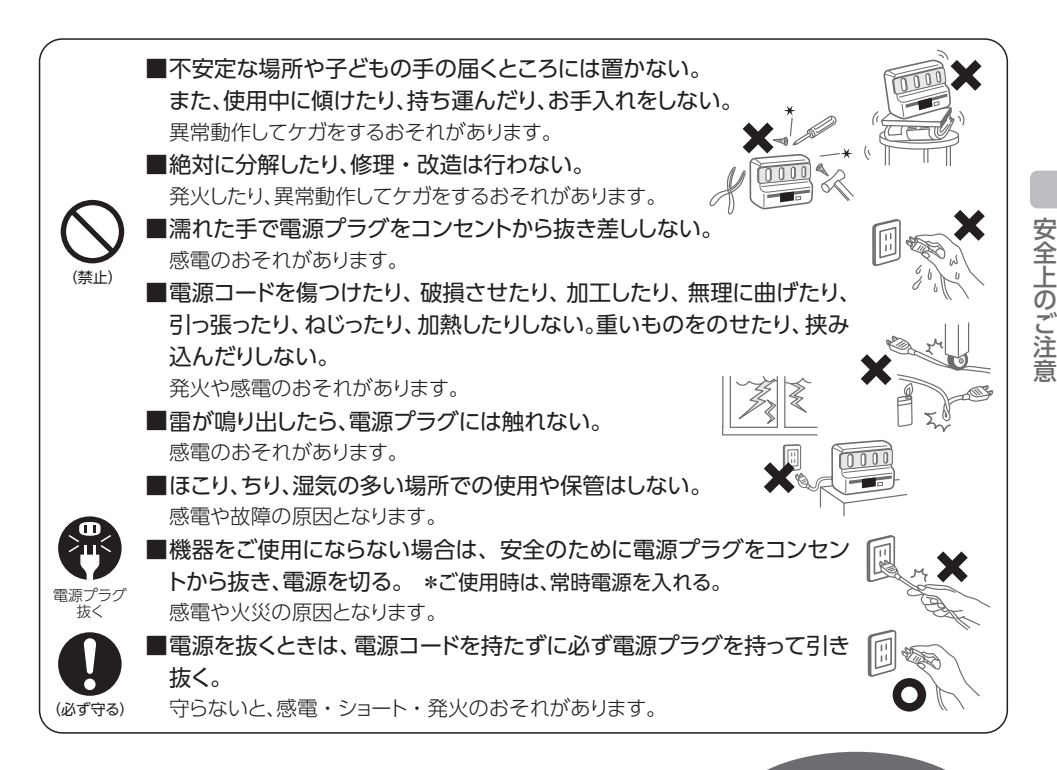

注意

ケガや故障を 防ぐためにお守り ください。

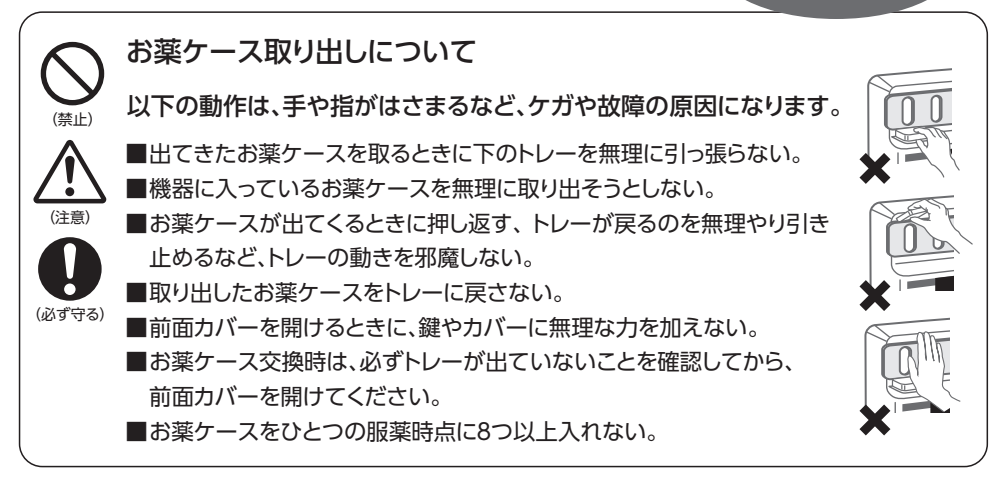

5

# 使用上のご注意

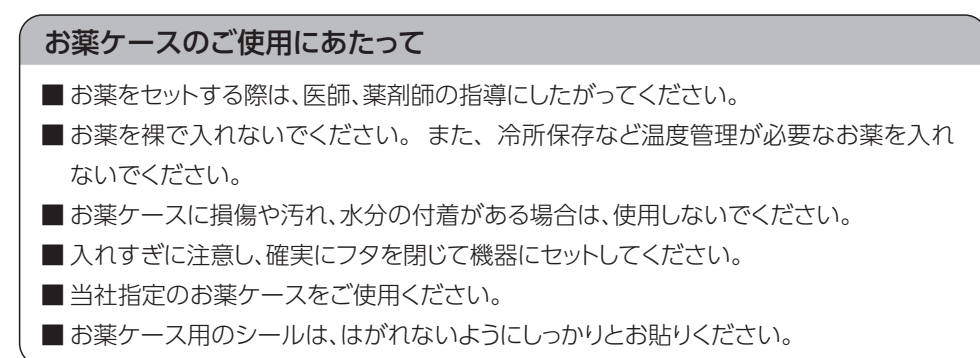

#### 液晶画面について

- ■水などの液体がかからないようにしてください。
- タバコなどの火が触れないようにしてください。
- ■一定時間ご使用にならないときは、節電のため画面が暗くなりますが、故障ではありません(待機時明るさ設定で「消灯」を選択した場合、画面は消えます)。
- ■表示色が、機器の熱や周囲の温度によって変色することがあります。これは発光体特有の現象で、故障ではありません。常温に戻れば回復します。
- 手で強く押したり、ボールペンなど先のとがったものでたたいたりしないでください。

#### クラウドについて

- ご利用に際し、インターネットに接続できる通信環境が必要です。
- ログインするには、ログインアカウントとパスワードが必要です。ログインアカウントと 初期パスワードは、製品に同梱の初期設定通知書に記載しています。
- ■クラウドの管理者画面にて、お薬ケース取り出しのお知らせメール配信先を、機器1台につき5件まで設定できます。また、配信するメールの内容を選択できます。
- ■ログインアカウントとパスワードでログインすれば、患者様のご家族や他の医療・介護 関係者などもご利用状況を閲覧いただけます。

#### 通信機器をご利用の場合

■ご使用の前に、通信機器の取扱説明書の注意事項をよく読んでください。

# 各部のなまえ:機器

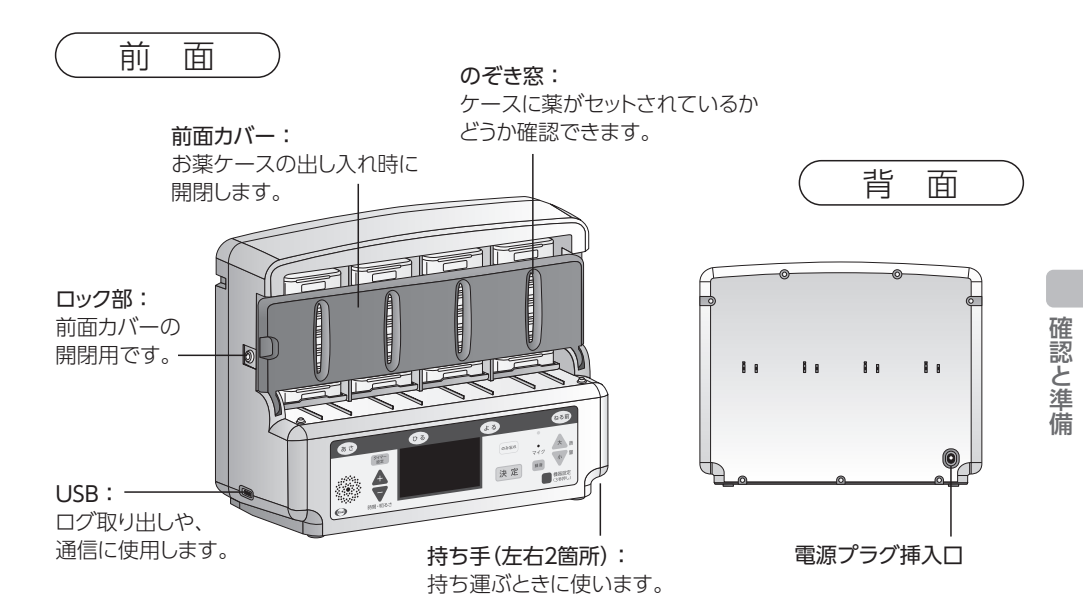

# 各部のなまえ:操作ボタン

服薬時点ボタン:

タイマー設定、のみ忘れボタンで使います。

音量(大・小)ボタン: 音声・チャイム音量を調整します。

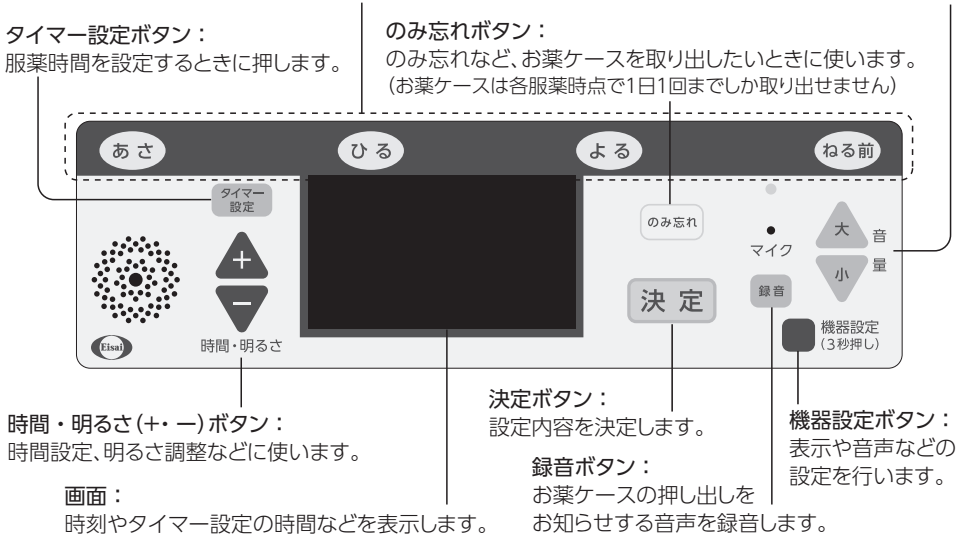

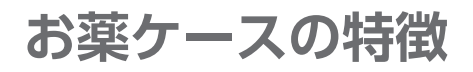

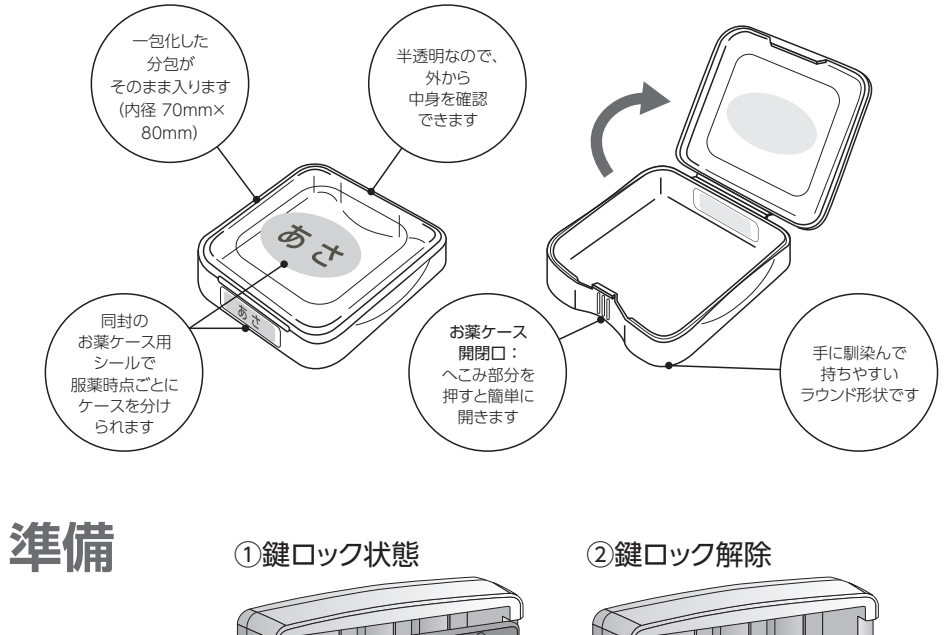

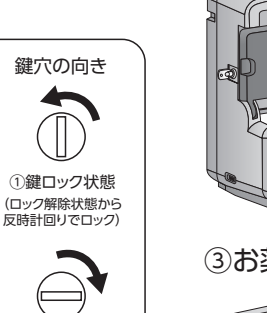

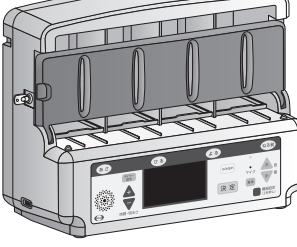

③お薬ケース充填

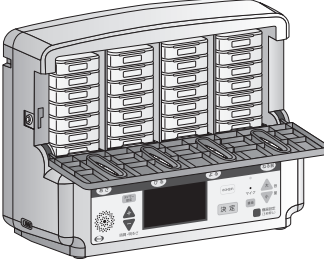

④完了
 ●
 ●
 ●
 ●
 ●
 ●
 ●
 ●
 ●
 ●
 ●
 ●
 ●
 ●
 ●
 ●
 ●
 ●
 ●
 ●
 ●
 ●
 ●
 ●
 ●
 ●
 ●
 ●
 ●
 ●
 ●
 ●
 ●
 ●
 ●
 ●
 ●
 ●
 ●
 ●
 ●
 ●
 ●
 ●
 ●
 ●
 ●
 ●
 ●
 ●
 ●
 ●
 ●
 ●
 ●
 ●
 ●
 ●
 ●
 ●
 ●
 ●
 ●
 ●
 ●
 ●
 ●
 ●
 ●
 ●
 ●
 ●
 ●
 ●
 ●
 ●
 ●
 ●
 ●
 ●
 ●
 ●
 ●
 ●
 ●
 ●
 ●
 ●
 ●
 ●
 ●
 ●
 ●
 ●
 ●
 ●
 ●
 ●
 ●
 ●
 ●
 ●
 ●
 ●
 ●
 ●
 ●
 ●
 ●
 ●
 ●
 ●
 ●
 ●
 ●
 ●
 ●
 ●
 ●
 ●
 ●
 ●
 ●
 ●
 ●
 ●
 ●
 ●
 ●
 ●
 ●
 ●
 ●
 ●
 ●</li

22

⚠注意

②鍵ロック解除状態 (ロック状態から 時計回りで解除)

> 前面カバーを開けるときに、 鍵やカバーに無理な力を加えない。 ケガや故障の原因になります。

確認と準備

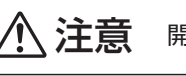

51

開錠時、鍵は挿したまま

ご使用上のお願い

- ■この機器は電気で動きます。24時間稼動しておりますので、常時、電源プラグはコンセントに挿したまま、抜かないでください。
- ■停電した場合は、機器からお薬ケースが出てきません。このような場合には、鍵を回して前面カバーを開け、お薬ケースを取り出して服薬してください。万が一故障した場合も同様に、鍵を使用して開けてお薬ケースを取り出した後に、コールセンターに修理を依頼してください。
- ■機器が何らかの原因で動かなくなり、また鍵も手元にない場合、機器を上下逆さまにした 後に、前後に振ると前面上部の投入口からケースを取り出せます。機器は重いため、落下 して怪我をされないよう十分にご注意ください。ただし、この動作は非常時のみとしてく ださい。

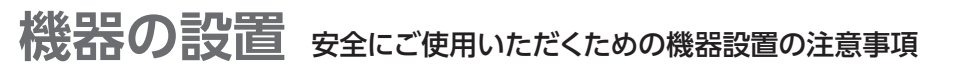

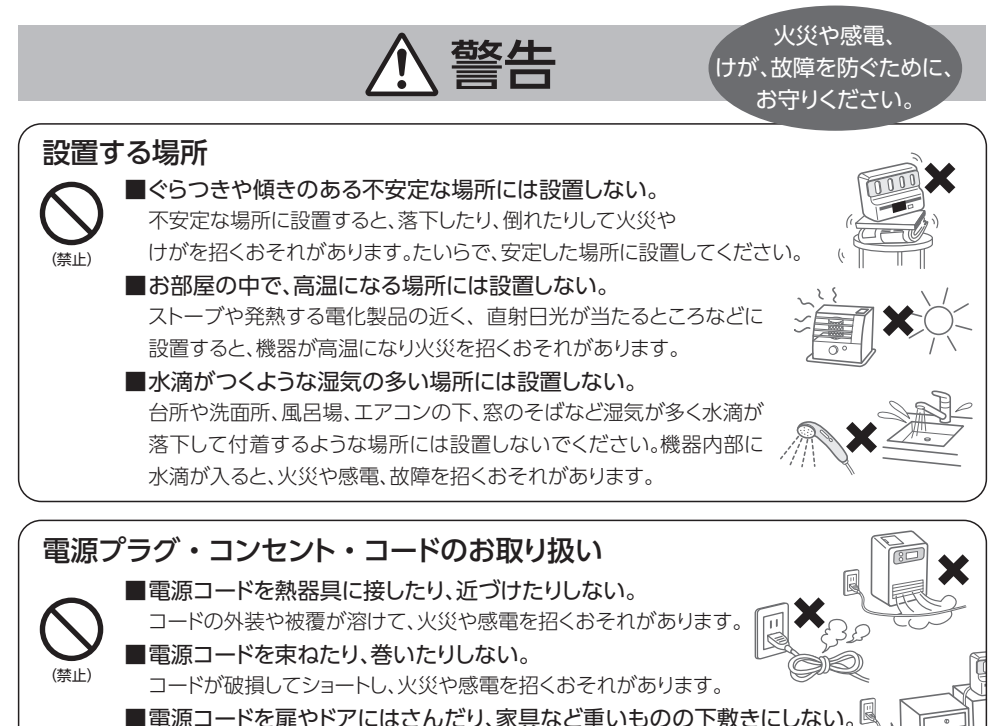

コードが破損してショートし、火災や感電を招くおそれがあります。

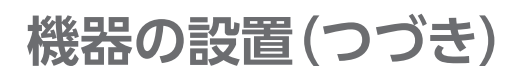

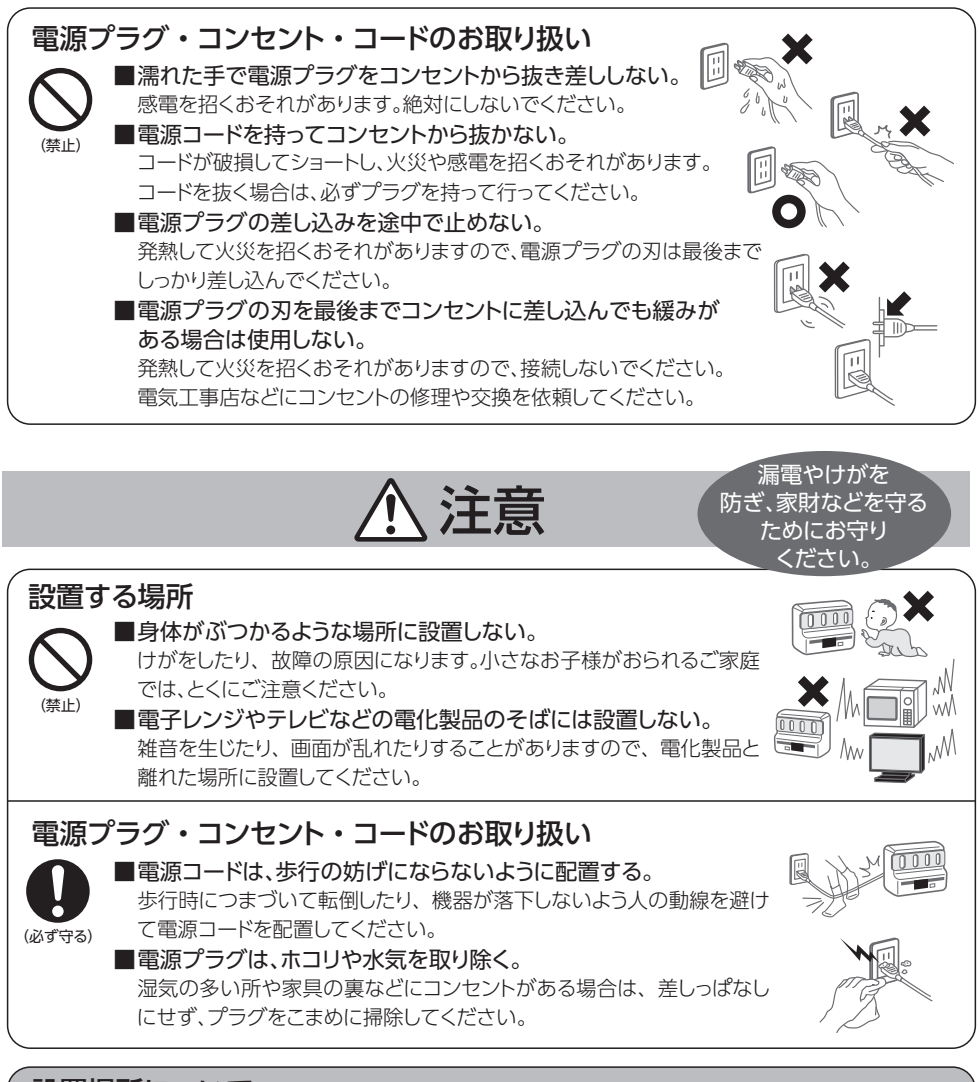

#### 設置場所について

■ 機器は、お使いになられる方がお薬を取り出しやすい場所に設置してください。

### 設置上のご注意

各種の注意事項をお読みになり、正しく設置してください。
 直射日光、高温多湿を避けて設置してください。

10

はじめて使うとき

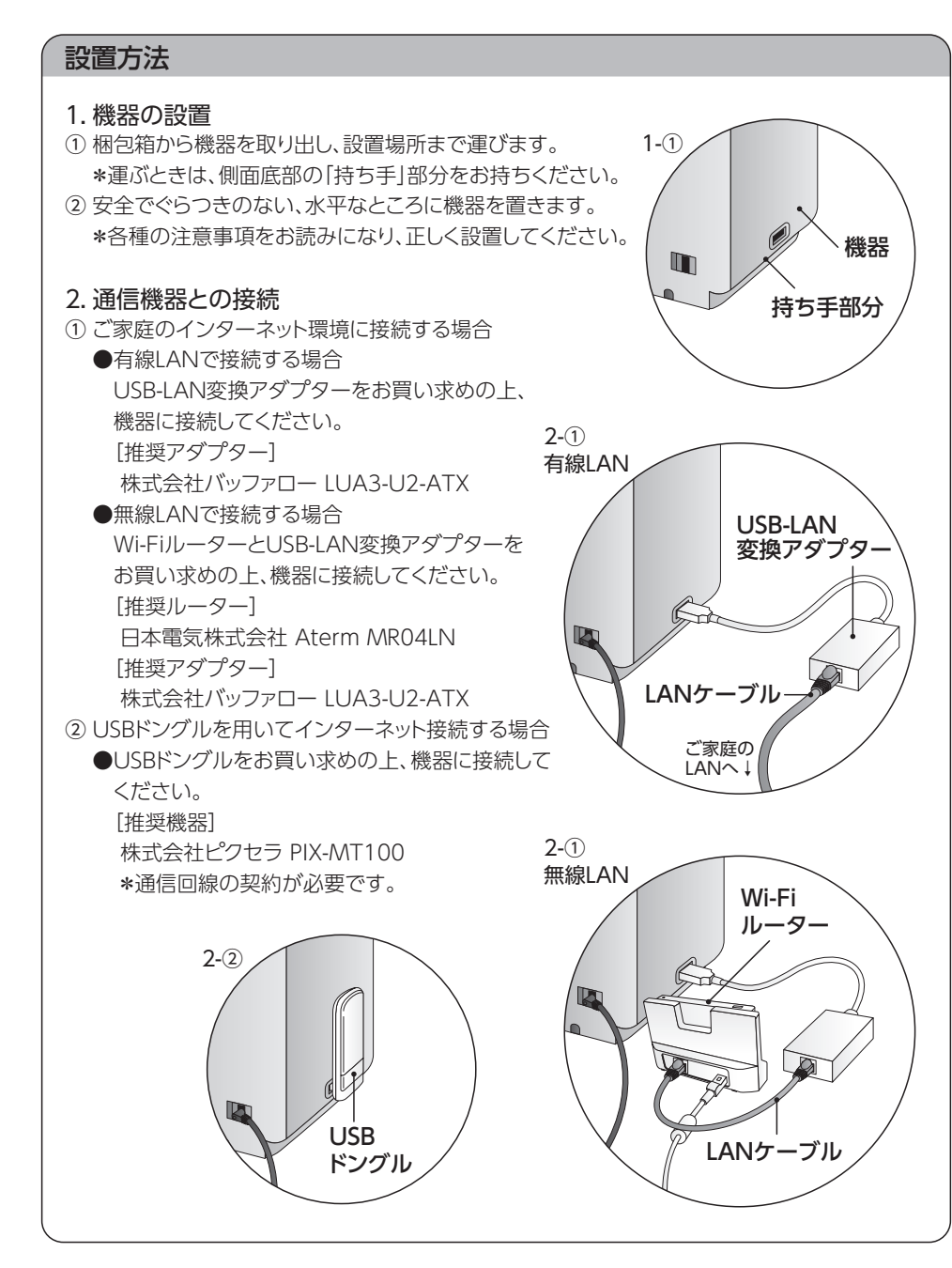

# お薬のセット

- ロック部に鍵を差し込み、時計方向に回して前面カバーを開けます。
   \*鍵は、前面カバーを開けている間は挿したままにします。
   \*前面カバーが開くとチャイム音・案内音声と画面で注意喚起します。
- ② 1つの服薬時点に収納できるのは7日分です(4時点、最大28ケース)。
   あさ・ひる・よる・ねる前のお薬を、個々のケースに入れ、しっかり閉めます。
   \*1つの服薬時点に8つ以上お薬ケースを入れないでください。
- ③前面カバーを閉じ、ロックします。

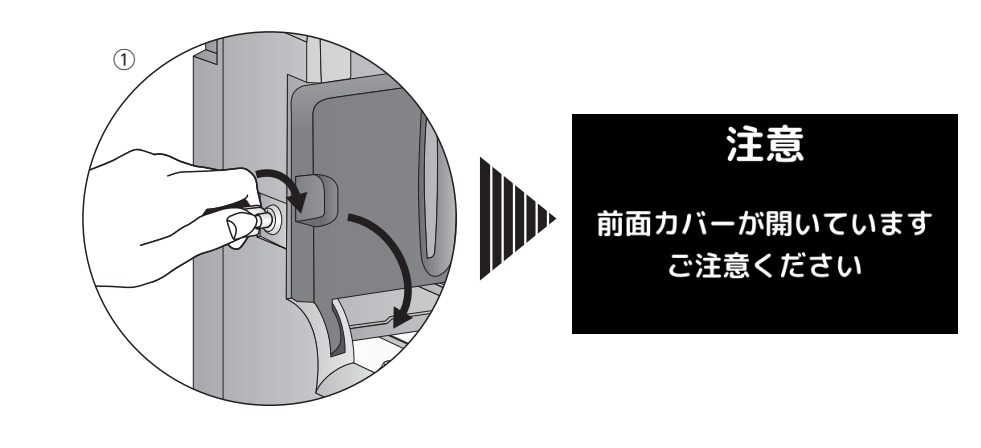

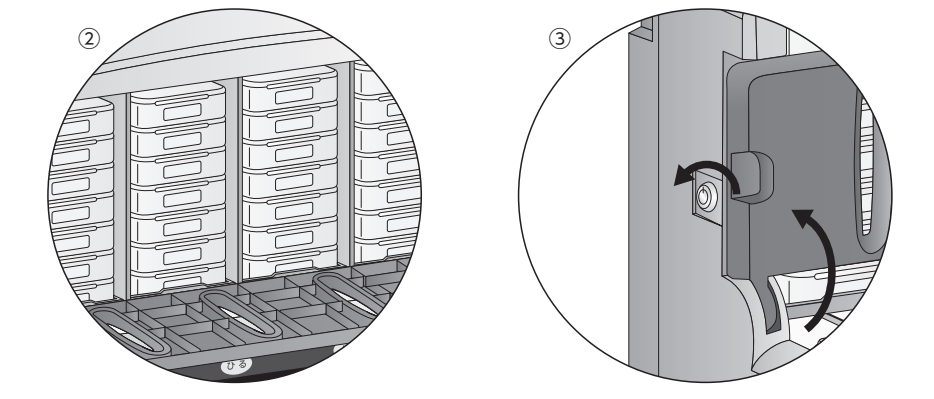

# お薬ケースの取り出し方

①設定時間になると、服薬時点のトレーが出てきます。

- ② ケースを取り出します。取り出し後、トレーは自動で戻ります。
- ③へこみ部分を押すと、ケースが開きます。
- ④ 服用後の空ケースはしっかり閉めた後に上から戻します。

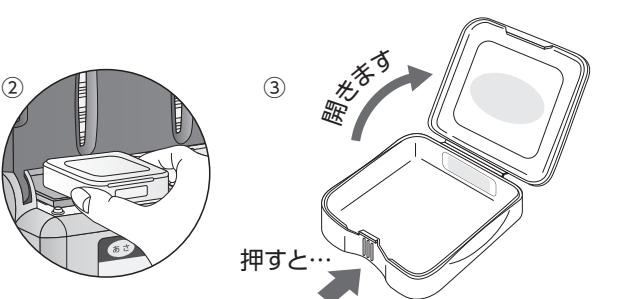

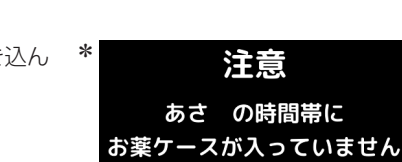

確認

\*

- \* お薬ケースがセットされていない場合、トレーを引き込ん \* だあとに、チャイム音とともに画面でお知らせします。
- \* 前面カバーが開いていると、お薬ケースは出てきません。 開いている間に、タイマー設定時間となった場合、前面カ バーが戻された(閉じられた)時間の直前の服薬時点のお 薬ケースが出てきます。 それより以前のものはキャンセルされます(画面でお知ら せします)。
- \* 前面カバーが開いて30分経過後、チャイム音・案内音声 と画面で注意を促します。 閉められない場合、10分おきに同様の注意を促します。 (クラウド登録されている方は、その都度メールが配信されます)

(30分経過時)

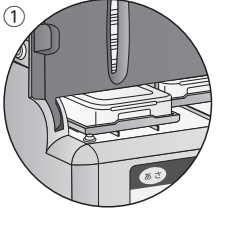

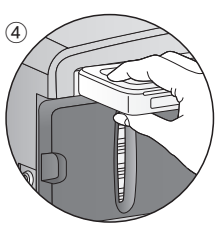

長時間、前面カバーが開いて おりましたので、一部の お薬案内は中止いたしました

決定ボタン

注意

前面カバーが 開いたままになっています お閉めください

# 日時設定

クラウドに通信可能な状態で初めて機器を起動した場合は、自動設定されます。 手動で設定される際は、下記の要領で行ってください。

① 「機器設定」ボタンを3秒間長押しします。

- (2) [+]または[-]ボタンで[時計設定]を選択し、
   「決定」ボタンを押します。
- ③「+」または「ー」ボタンで「日時設定」を選択し、 「決定」ボタンを押します。

使い方

- ④変更箇所が点滅します(最初は年)。点滅箇所を「+」 または「一」ボタンで正確に合わせた後、「決定」ボタンを押します。
- ⑤年から月、日、時、分の順で変更箇所に移りますので、④と同様に正確に設定します。なお、分の設定時、「+」または「ー」ボタンを1回押すごとに1分動きますが、長押しすると10分単位で動きます。
- ⑥すべての設定が終了すると、画面下に「よろしいです か」と表示されます。正しければ、「決定」ボタンを押 してください。「決定」ボタンを押すと、次の画面が 表示されます。これで、時間設定は完了です。

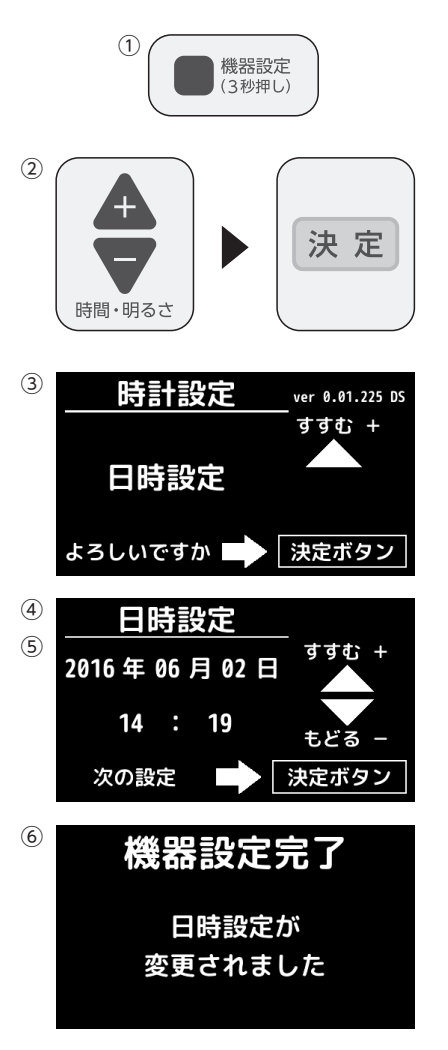

※時刻設定を行うと、お薬ケース取り出しの記録がリセットされます。
※機器の日時は、クラウドとの通信により毎日午前3時に自動補正されます。

\*それぞれの画面で、もう一度「機器設定」ボタンを押すと、前の画面に戻ります。 \*各画面で30秒操作されない場合、ホーム画面(時間表示)に戻ります。

### お薬ケースを取り出す時間の設定 (タイマー設定)

(1)

タイマー

設定

① タイマー設定 ボタンを押します。

② 現在のタイマー設定時間が表示されます (タイマー設定一覧)。 画面下に「設定する→決定ボタン」と表記されますので、 設定時刻を変更する場合は、「決定」ボタンを押します。 タイマーは、以下の時間で初期設定されています。 7.00 あさ

| ගුල | 7.00  | *「あさ」、「ひる」、「よる」の取り |
|-----|-------|--------------------|
| ひる  | 12:00 | 出し時間は、1時間未満の間隔     |
| よる  | 17:00 | で設定することはできません      |
| ねる前 | 22:00 | (17ページ参照)。         |

- ③お薬タイマー設定画面が表示されます。設定したい服薬 時点のボタンを押します。 例:朝の時間を設定する場合、「あさ」のボタンを押す
- ④ [+] または [-] ボタンを押して、時間を設定し、 [決定] ボタンを押します。 「+|または「-」を1回押すごとに1分動きますが、長押し すると10分単位で動きます。
- \* 服薬がない場合、時間設定場面で設定している服薬時点 のボタンをもう一度押します(「お薬なし」と表示されま す)。
- ⑤ 他の服薬時点を設定する場合は、「タイマー設定」ボタン を押します。 設定を終了する場合は「決定」ボタンを押します。
  - ※続けてタイマー設定を行う場合、②~⑤の動作を繰り 返します。
- ⑥ タイマー設定を終了する場合、タイマー設定終了時に変 更を反映したタイマー設定一覧が表示されます。よろし ければ、「決定」ボタンを押して終了します。 これで、タイマー設定は完了です。

\*服薬がない時点も、時間設定の操作が必要となります(操作方法は④で説明)。 \*各画面で30秒操作されない場合、ホーム画面(時間表示)に戻ります。

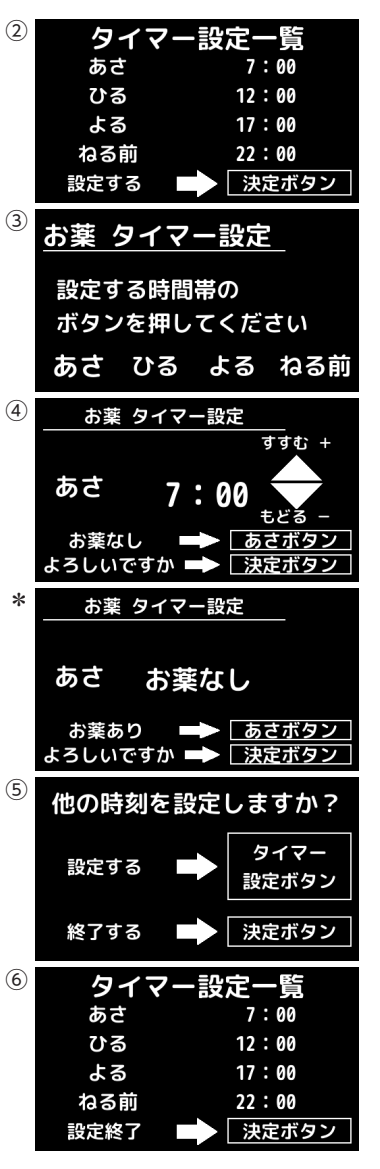

使い方

# のみ忘れた時のお薬ケース取り出し (「のみ忘れ」ボタンの操作方法)

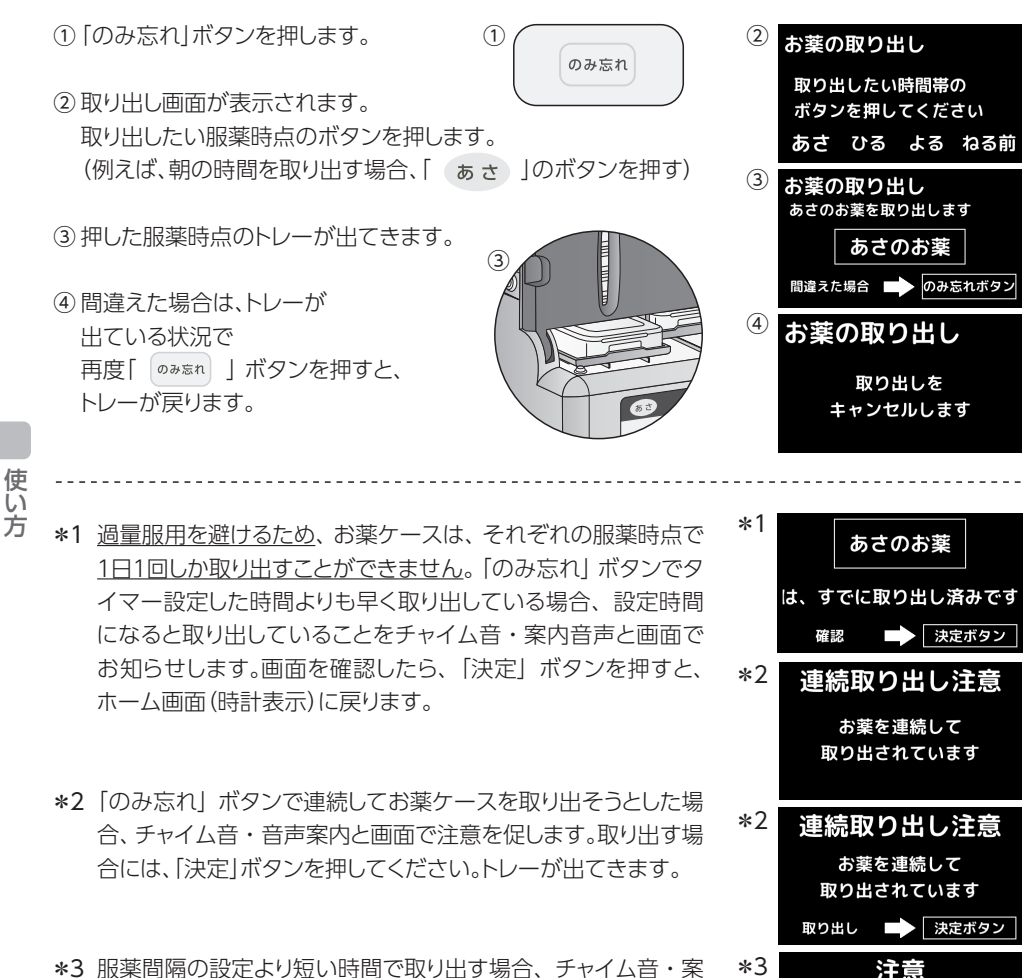

前回からお薬間隔が

短い為、ご注意ください

注意

前回からお薬間隔が

短い為、ご注意ください 取り出し ■▶ 決定ボタン

\*3

3 旅業間隔の設定なり泣い時間と取り出す場合は、「決定」ボタン 内音声と画面で注意を促します。取り出す場合は、「決定」ボタン を押します。 例:服薬間隔設定2時間、「ひる」のタイマー12時 11時に「のみ忘れ」ボタンで「あさ」のお薬ケースを取り出した 場合、12時になり「ひる」のお薬ケースが出るときに注意を促し ます。

# 服薬間隔の制限(最小時間)を変更する

・過量服用を避けるため、「あさ」、「ひる」、「よる」の取り出し時間の間隔に制限がかかって います (初期設定は2時間)。間隔時間は最大6時間まで変更することができます。ただ し、「よる」と「ねる前」の間隔は自由に設定できます。

- ① 「機器設定」ボタンを3秒長押しします。 1 2 機器設定 機器設定 (3秒押し) ② [服薬間隔設定]を選択し、 服薬間隔設定 [決定|ボタンを押します。 ③「+」または「ー」ボタンで、60分~360分の中から選択し、 (3) 服薬間隔設定 「決定|ボタンを押します。 120 分 \*「よる」と「ねる前」の間は自由に設定できます。 ④ 機器設定完了画面に、設定した時間が表示されます。 (4) 終了すると、ホーム画面(画面表示)に戻ります。 120 分 \* 変更後、「お薬ケースを取り出す時間の設定」(15ページ)を参考に、 に設定されました タイマー設定一覧で現在の設定時間を確認してください。
- 服薬記録を保存する

変更した間隔よりも短い場合は、再設定してください。

#### 服薬記録を機器からUSBで書き出すことができます。

- ① 「機器設定」ボタンを3秒長押しします。
- ② [+|または[-|ボタンで[記録の書き出し]を 選択し、「決定」ボタンを押します。
- ③ [USBメモリを接続してください]の画面が表示されます。お手持ちの USBメモリを、機器左側面部にあるUSB差込口に挿入します。 \*ファイルシステムがFAT32のUSBメモリをご使用いただけます。
- ④ 挿入し、「決定」ボタンを押すと服薬情報のコピーが開始されます。
- ⑤ 終了すると、「記録の書き出しに成功」の画面が表示されます。 USB差込口からUSBメモリを抜き出します。
- ⑥終了すると、ホーム画面(時計表示)に戻ります。
- \* ログ変換ソフトは、「eお薬さん」ホームページ (http://www.e-okusurisan.com)からダウンロードできます。

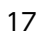

ver 0.01.225 D तंत्र हे .

ver 0.01.225 D よろしいですか 💼 🕨 決定ボタン すす; よろしいですか 🔛 決定ボタン 機器設定完了 服薬間隔設定が

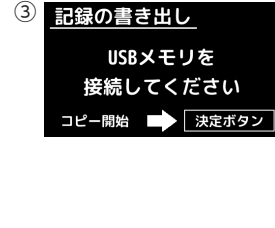

よろしいですか 🔜 決定ボタン

機器設定

記録の

書き出し

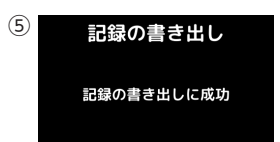

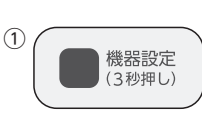

(2)

# 機器情報を確認する

機器情報を確認する方法を説明します。 【シリアル番号とファームウェア(機器ソフト)のバージョン確認】

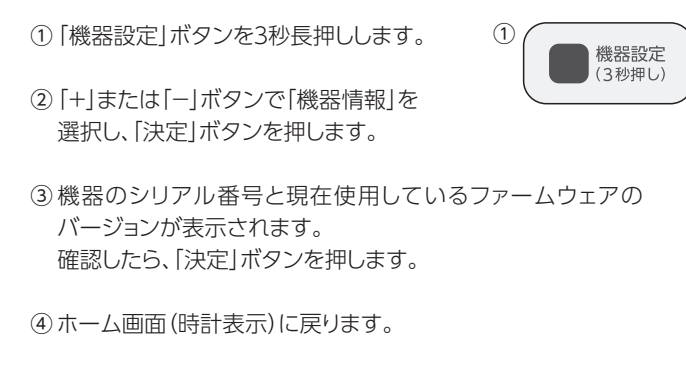

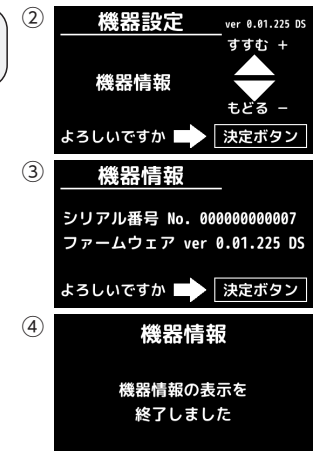

# リセットする

#### 設定内容を初期状態に戻します。

- ① 「機器設定」ボタンを3秒長押しします。
- [+]または[-]ボタンで[設定リセット]を 選択し、[決定]ボタンを押します。
- ③「設定をリセットします」と表示されます。
   よろしければ、「決定」ボタンを押します。
   ※タイマー設定、録音音声をはじめとするお好み設定など、
   機器の動作に関連するあらゆる設定内容が初期状態に
   戻ります。

(1)

④ 設定リセットの画面が表示されます。
 終了すると、ホーム画面(時計表示)に戻ります。

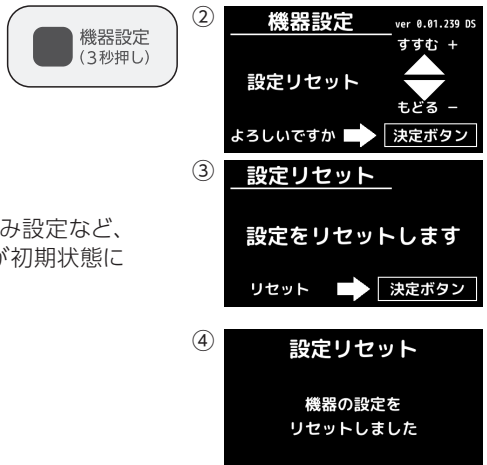

# 服薬状況を確認する

### 各服薬時点のお薬ケースを最後に取られた時刻の 記録を確認することができます。

① [機器設定]ボタンを3秒長押しします。 (1) (2) 機器設定 ver 0.01.239 D 機器設定 (3秒押し) ②[+]または[-]ボタンで[服薬状況確認]を 服薬状況確認 選択し、「決定」ボタンを押します。 よろしいですか 🗖 |決定ボタン (3) 服薬状況確認 ③各服薬時点のお薬ケースを最後に取られた時刻の記録が表示 されます。タイマー設定されていない服薬時点は「お薬なし」と 表示されます。 服薬状況を確認したら、「決定」ボタンを押します。 決定ボタン (4) 機器設定完了 (4) 機器設定完了画面が表示されます。 終了すると、ホーム画面(時間表示)に戻ります。 服薬状況確認を 終了しました

# クラウドを利用する

マニュアルは管理者様用とユーザー様用の2種類をご用意しています。 eお薬さんホームページ(http://www.e-okusurisan.com)からダウンロード してご確認ください。

# メンテナンス・モード(管理者用)

操作方法については、eお薬さんホームページ (http://www.e-okusurisan.com)からダウンロードしてご確認ください。 使い方

# お知らせ音声を録音する

#### 音声の録音

(お薬ケース取り出しのお知らせに、録音した音声を使用できます。)

1

(1)

録音

録音

- ①「録音」ボタンを押します。
- 録音機能のご案内」が表示されます。
   よろしければ、「決定」ボタンを押します。
- ③「音声録音」を選択し、「決定」ボタンを押します。
- ④ 「録音を開始します」の画面で「決定」ボタンを押すと、すぐに録音 が始まります。
- ⑤ 10 秒間、お好きな音声を録音します。
- ⑥録音した音声が自動再生されます。よろしければ、「決定」ボタンを 押します。 やり直す場合は、「録音」ボタンを押します。
- ⑦ 「決定」ボタンを押すと、「音声を保存しました」の画面が表示されます。
   終了すると、ホーム画面(時間表示)に戻ります。

# 録音音声の再生

(録音した音声を確認することができます。)

- ①「録音」ボタンを押します。
- ② 「録音機能のご案内」が表示されます。
   よろしければ、「決定」ボタンを押します。
- ③ [+]または[ー]ボタンで[音声再生]を選択し、[決定]ボタンを 押すと、録音した音声が再生されます。
- ④ 再生を終了する場合は、「決定」ボタンを押します。 終了すると、ホーム画面(時間表示)に戻ります。

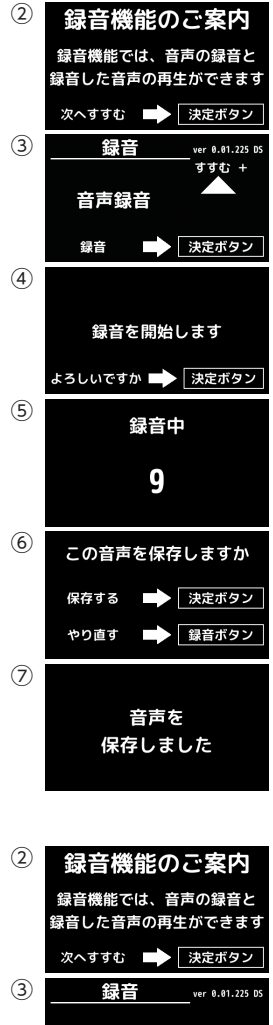

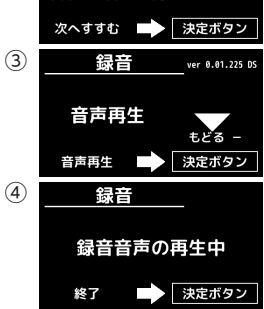

お好み設定

# 音声を変更する

### お知らせ音声を録音した音声に変更できます。

### 【お知らせ音声の再生】

現在設定しているお知らせ音声を確認することができます。

(1)

(1)

機器設定

(3秒押し)

機器設定

(3秒押し)

- ①「機器設定」ボタンを3秒長押しします。
- [+]または「ー」ボタンで「お知らせ音声設定」を 選択し、「決定」ボタンを押します。
- ③ 「お知らせ音声の再生」を選択し、「決定」ボタンを押します。 現在設定しているお知らせ音声を確認することができます。
- ④ 再生を終了する場合は、「決定」ボタンを押します。
   終了すると、ホーム画面(時間表示)に戻ります。

### 【お知らせ音声の切替】

タイマー設定時刻のお薬ケース取り出し時のお知らせ音声を 録音音声に変更することができます。

① 「機器設定」ボタンを3秒長押しします。

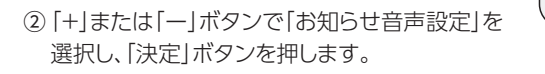

- ③「お知らせ音声の切替」を選択し、「決定」ボタンを押します。
- ④ [+]または[-]ボタンで「録音音声」を選択し、
   「決定」ボタンを押します。
- ⑤機器設定完了画面に設定した音声が表示されます。 終了すると、ホーム画面(時間表示)に戻ります。

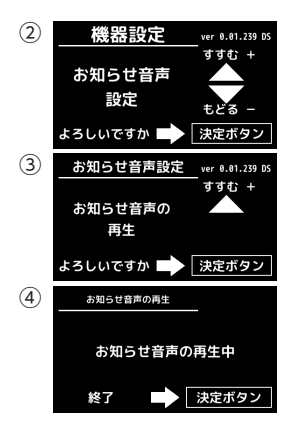

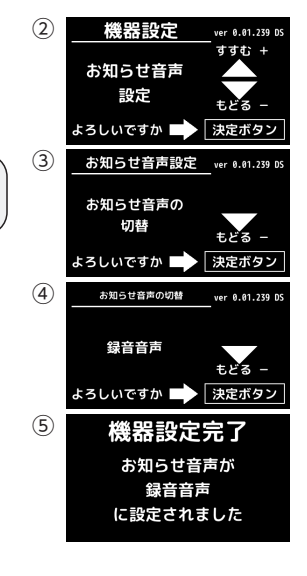

# 音声を変更する(つづき)

### 案内音声(合成音声)の声色を変更できます。

#### 【案内音声の声質を変える】

案内音声を4タイプから選択することができます。

(1)

(4)

(1)

- ① 「機器設定」ボタンを3秒長押しします。
- [+]または[-]ボタンで[案内音声設定]を 選択し、[決定]ボタンを押します。
- ③ [+]または[ー]ボタンで[合成音声の声質 設定]を選択し、[決定]ボタンを押します。
- ④「+」または「ー」ボタンで、お好みの音声を
   「アナウンサー風男性」、「若い男性」、
   「アナウンサー風女性」、「女の子」の
   4パターンから選択し、「決定」ボタンを押します。
   \*それぞれの画面で、該当の音声が再生されます。
- ⑤機器設定完了画面に設定した音声が表示されます。 終了すると、ホーム画面(時間表示)に戻ります。

### 【案内音声のスピードを変える】

案内音声の話すテンポを選択できます。

- ① 「機器設定」ボタンを3秒長押しします。
- [+]または[-]ボタンで[案内音声設定]を 選択し、[決定]ボタンを押します。
- ③ [+]または[ー]ボタンで[テンポ設定]を選択し、[決定]ボタンを 押します。
- ④「+(はやい)」または「-(おそい)」ボタンで、「-10~10」の間からお好みの速さを選択し、決定ボタンを押します。
   \*「+」または「-」ボタンを押すと、該当の音声が再生されます。
   \*初期設定では「0」に設定されています。
- ⑤機器設定完了画面に設定した音声が表示されます。 終了すると、ホーム画面(時間表示)に戻ります。

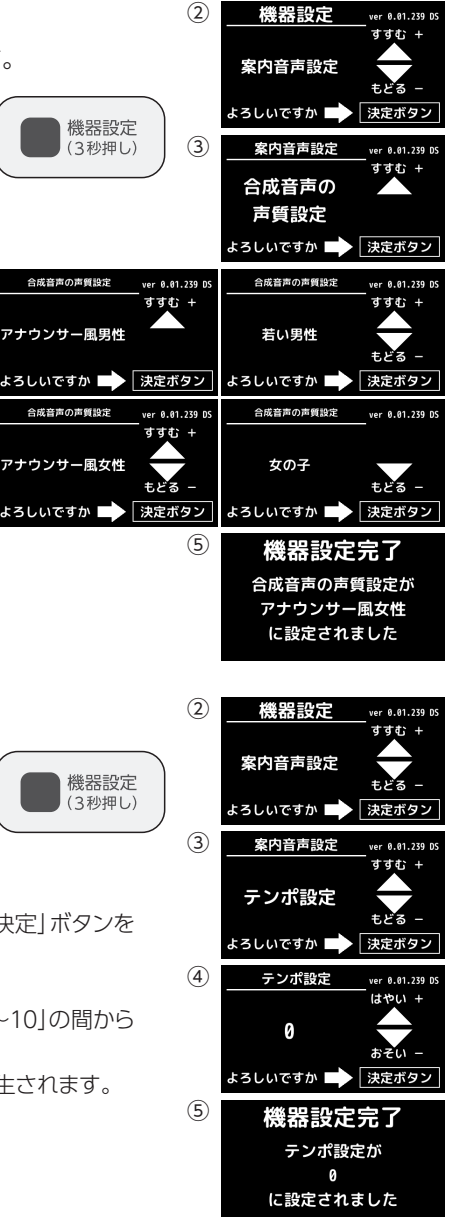

お好み設定

#### 【声の高さを変える】

案内音声の声の高さを選択できます。

- ① 「機器設定」ボタンを3秒長押しします。
- (2) [+]または[ー]ボタンで[案内音声設定]を 選択し、[決定]ボタンを押します。
- ③ [+]または[ー]ボタンで[声の高さ]を選択し、[決定]ボタンを 押します。

(1)

1

機器設定 (3秒押し)

機器設定 (3秒押し)

- ④ [+(たかい)]または[-(ひくい)]ボタンで、[-10~10]の間からお好みの速さを選択し、決定ボタンを押します。
   \*[+]または[-]ボタンを押すと、該当の音声が再生されます。
   \*初期設定では[0]に設定されています。
- ⑤機器設定完了画面に設定した音声が表示されます。 終了すると、ホーム画面(時間表示)に戻ります。

#### 【声の太さを変える】

案内音声の声の太さを選択できます。

- ① 「機器設定」ボタンを3秒長押しします。
- ②[+]または[ー]ボタンで[案内音声設定]を 選択し、「決定」ボタンを押します。
- ③ [+]または[ー]ボタンで[声の太さ]を選択し、[決定]ボタンを 押します。
- ④ [+(ふとい)]または[-(ほそい)]ボタンで、[-4~4]の間からお好みの速さを選択し、決定ボタンを押します。
   \*[+]または[-]ボタンを押すと、該当の音声が再生されます。
   \*初期設定では[0]に設定されています。
- ⑤機器設定完了画面に設定した音声が表示されます。 終了すると、ホーム画面(時間表示)に戻ります。

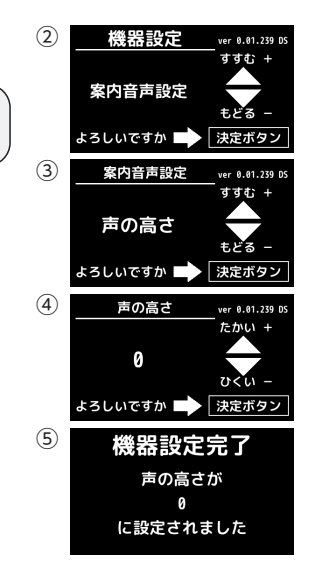

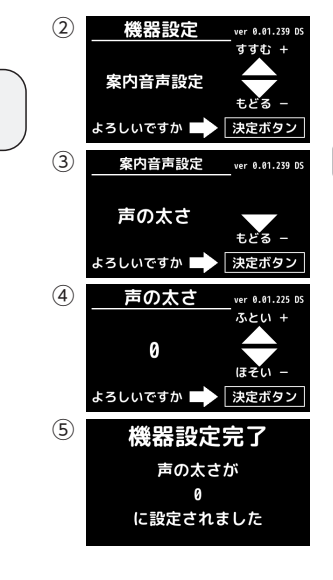

# 画面の色を変更する

### 液晶画面の背景色、文字色を変更できます。

- ① 「機器設定」ボタンを3秒長押しします。
- [+]または[ー]ボタンで[画面表示設定]を 選択し、「決定」ボタンを押します。
- ③「背景の変更」は「+(背景)」ボタンで「黒・黄・緑・赤・青」から、
   「文字色の変更」は「--(文字)」ボタンで「白・黄・緑・赤・青」から
   それぞれ選択し、「決定」ボタンを押します。
   \*初期設定は、「背景」⇒黒、「文字色」⇒白に設定されています。

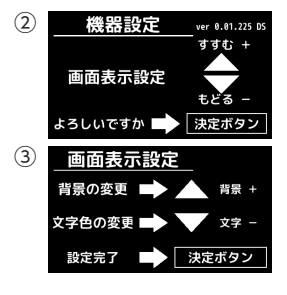

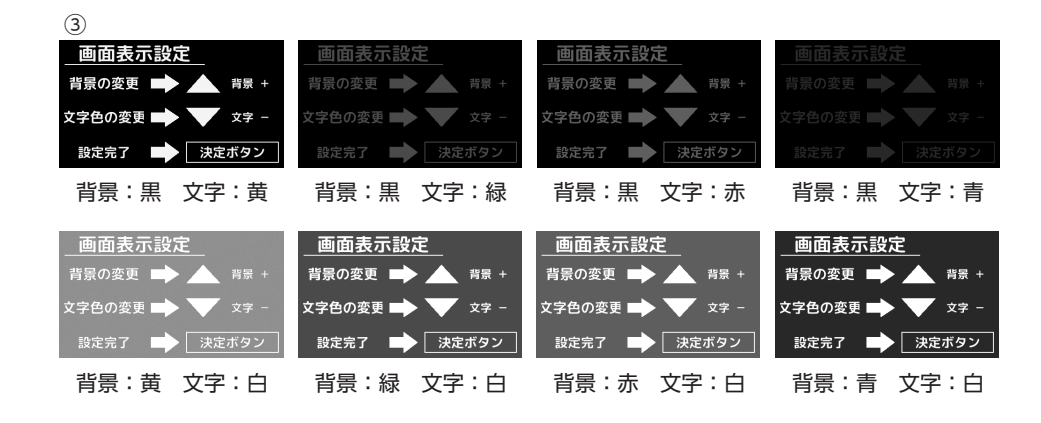

(1)

機器設定

(3秒押し)

④機器設定完了画面が表示されます。
 終了すると、ホーム画面(時間表示)に戻ります。

④ 機器設定完了 画面表示設定が 設定されました

# 時計の表示方法を変更する

(1)

機器設定 (3秒押し)

### \*日時設定は「使い方」14ページをご覧ください。

- ①「機器設定」ボタンを3秒長押しします。
- [+]または[-]ボタンで[時計設定]を 選択し、「決定」ボタンを押します。
- ③ [+]または[ー]ボタンで「表示切替」を選択し、「決定」ボタンを 押します。
- ④「+(12H)」または「−(24H)」ボタンでお好みの表示を選択し、 「決定」ボタンを押します。
   \*初期設定は「24H表記」に設定されています。
- ⑤機器設定完了画面に、設定した表示方法が表示されます。 終了すると、ホーム画面(時間表示)に戻ります。

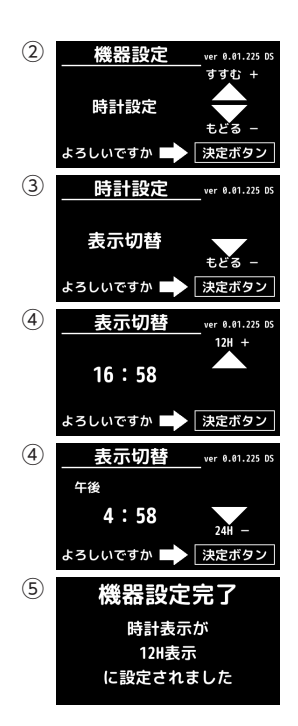

### 画面の明るさを変更する

#### 操作中の画面の明るさを変更できます。

ホーム画面(時計表示)の状態で「+」または「ー」ボタンを押して、明るさを調節します。明るさは「明るい」「普通」「暗い」の3段階から選択します。
 待機状態への移行時間は、「機器設定」から行います(26ページ)。

お好みの明るさとなったら、調節を終了します。

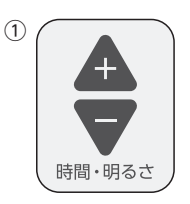

お好み設定

# 画面の明るさを変更する(つづき)

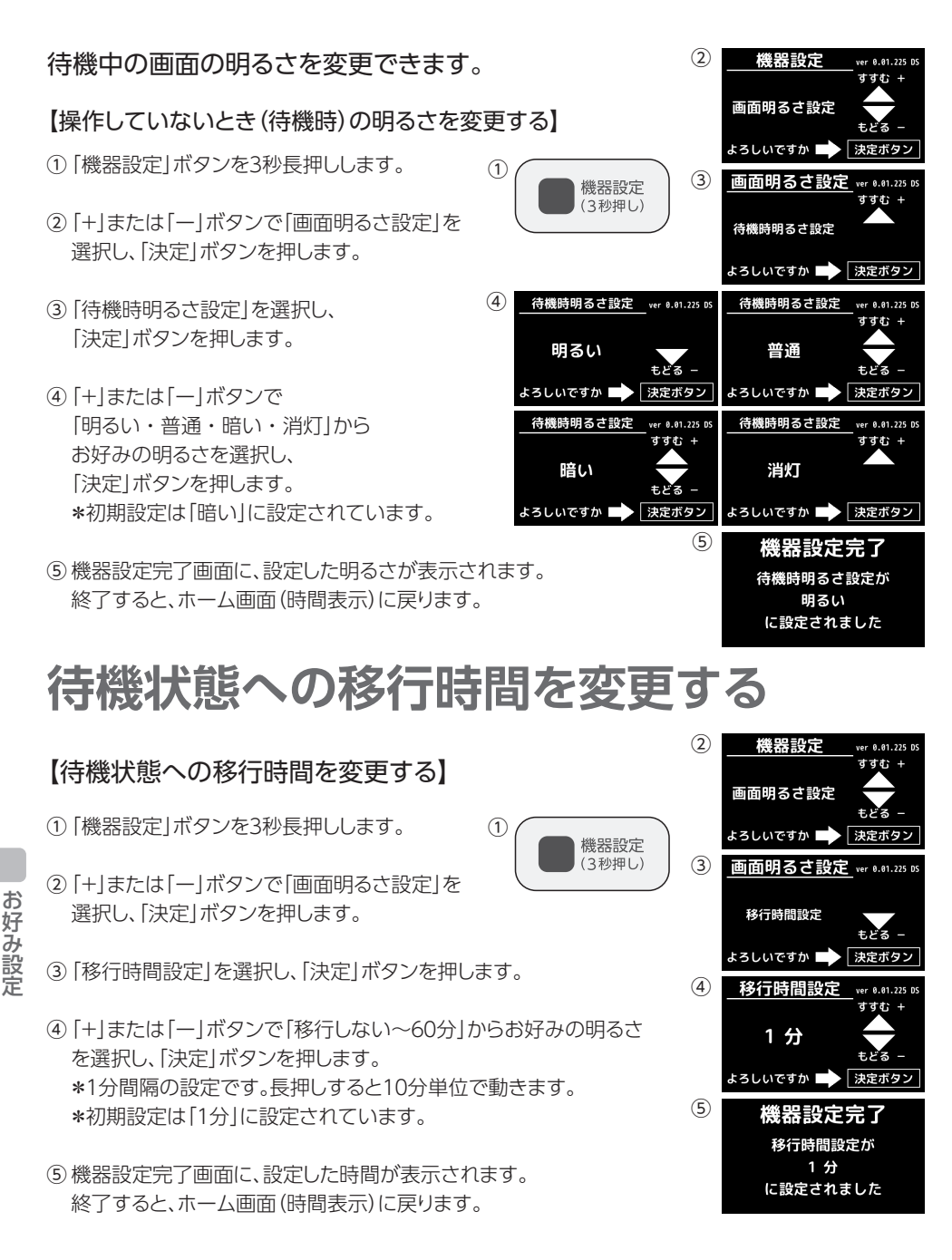

# 通信メッセージの表示時間を変更する

### クラウドから送信されたメッセージの表示時間を 変更することができます

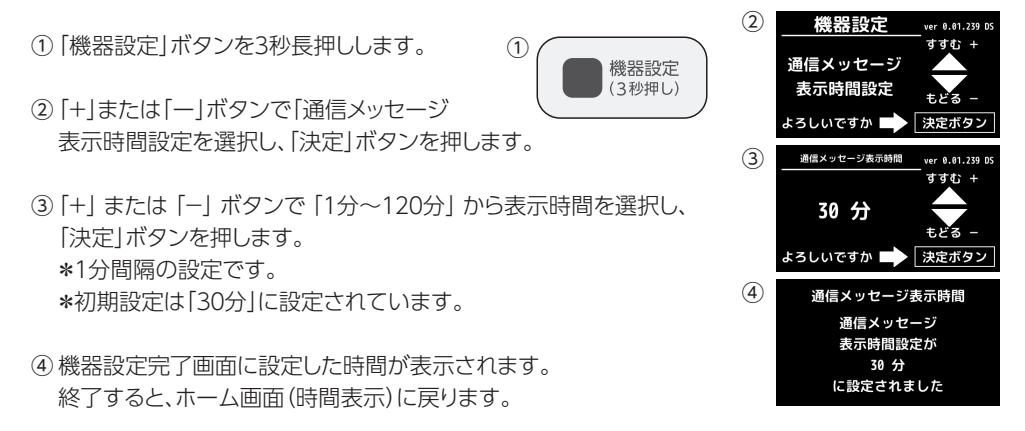

#### MEMO

# こんな画面が出てきたら

| こんなとき                                                         | 画面イメージ                                                      | 原因と対応                                                                                                    |
|---------------------------------------------------------------|-------------------------------------------------------------|----------------------------------------------------------------------------------------------------|
| エラー表示                                                         |                                                             |                                                                                                    |
| 「システムエラー」と<br>表示された                                           | <b>システムエラー</b><br>エラーが発生しました                                | <ul> <li>●トレーのセンサーが働いていないなど、本体の異常が起こっている場合があります。</li> <li>→再起動してみてください。電源プラグを一旦抜いて、再度差し込んでください。</li> </ul> |
| 「SDカードエラー」と<br>表示された                                          | SDカードエラー<br>SDカードが使用できません<br>管理者へ連絡してください<br>★お薬は通常通り出てきます★ | <ul> <li>→コールセンターに連絡してください。</li> <li>*お薬の取り出しには影響ありませんが、機器からの「服薬情報の書き出し」は行えません。</li> </ul>                 |
| 前面カバー                                                         |                                                             |                                                                                                    |
| 「前面カバーが開いて<br>います」と表示された                                      | 注意<br>前面カバーが開いています<br>ご注意ください                               | →前面カバーを閉じて、鍵で施錠<br>してください。                                                                                 |
| 「前面カバーが開いた<br>ままになっています<br>お閉めください」と<br>表示された                 | 注意<br>前面カバーが<br>開いたままになっています<br>お閉めください                     | ●30分以上前面カバーが開いて<br>います。<br>→前面カバーを閉じて、鍵で施錠<br>してください。                                                      |
| 「長時間、前面カバー<br>が開いておりました<br>ので、一部のお薬案内<br>は中止いたしました」と<br>表示された | 長時間、前面カバーが開いて<br>おりましたので、一部の<br>お薬案内は中止いたしました               | ●前面カバーが開いている間に、<br>複数のタイマー設定時刻を経過し<br>た場合があります。<br>→キャンセルされた服薬時点のお<br>薬を取り出す場合は、「のみ忘れ」<br>ボタンで取り出してください。   |

# こんな画面が出てきたら(つづき)

| こんなとき                                | 画面イメージ                                                  | 原因と対応                                                                                                    |
|--------------------------------------|---------------------------------------------------------|----------------------------------------------------------------------------------------------------|
| お薬ケース                                |                                                         |                                                                                                    |
| 「トレーが戻ります<br>お手を触れないで<br>ください」と表示された | <b>注意</b><br>トレーが戻ります<br>お手を触れないでください                   | <ul> <li>●正常動作です。お薬ケースをトレーから取り出すと表示されます。</li> <li>→トレーが機器に戻るまでお待ちください。</li> </ul>                                                         |
| 「前回からお薬間隔が<br>短い為、ご注意くだ<br>さい」と表示された | <b>注意</b><br>前回からお薬間隔が<br>短い為、ご注意ください<br>取り出し ■◆ 決定ボタン  | ●前回のお薬を「のみ忘れ」 ボタン<br>で取り出しており、設定した服薬間<br>隔より短い時間で次のお薬のタイ<br>マー設定時刻となったためです。<br>→取り出す場合は 「決定」 ボタンを<br>押してください。                             |
| 「○○のお薬は、すでに<br>取り出し済みです」と<br>表示された   | あさのお薬<br>は、すでに取り出し済みです<br><sup>確認</sup> <b>●</b> 決定ボタン  | ●該当する服薬時点のお薬は「のみ<br>忘れ」ボタンで取り出されています<br>→確認後、「決定」ボタンを押して<br>ください。                                                                         |
| 「〇〇の時間帯にお薬<br>ケースが入っていま<br>せん」と表示された | 注意<br>あさ の時間帯に<br>お薬ケースが入っていません<br>確認 ➡ 決定ボタン           | <ul> <li>●該当する服薬時点のお薬ケースが全て取り出されています。</li> <li>→お薬ケースを機器に充填してください。画面は、「決定」ボタンを押すとホーム画面(時計表示)に戻ります。</li> </ul>                             |
| 「お薬を連続して<br>取り出されています」と<br>表示された     | <b>連続取り出し注意</b><br>お薬を連続して<br>取り出されています<br>取り出し ■ 決定ボタン | <ul> <li>●「のみ忘れ」ボタンで、お薬ケースを連続して取り出そうとしています。</li> <li>→取り出す場合は「決定」ボタンを押してください。「決定」ボタンを押さずに20秒経つと自動的にホーム</li> <li>画面(時計表示)に戻ります。</li> </ul> |

お困りのときは

| こんなとき                                             | 画面イメージ                                                                   | 原因と対応                                                                                                    |  |
|---------------------------------------------------|--------------------------------------------------------------------------|----------------------------------------------------------------------------------------------------|--|
| お薬ケース                                             |                                                                          |                                                                                                    |  |
| 「今日の○○のお薬は<br>取り出しています」と<br>表示された                 | <b>取り出し注意</b><br>今日のひるのお <sub>薬</sub> は<br>取り出しています                      | ●正常動作です。すでに取り出された服薬時点のお薬ケースを、「のみ忘れ」ボタンで取り出そうとしています。<br>→お薬ケースはそれぞれの服薬時点で1日1回しか取り出せません。<br>自動的にホーム画面(時計表示)に戻ります。 |  |
| タイマー設定                                            |                                                                          |                                                                                                    |  |
| 「設定の時刻では<br>服薬間隔が短いです<br>設定時刻を変更して<br>ください」と表示された | 設定の時刻では服業間隔が短いです<br>設定時刻を変更してください<br>2時間以上<br>間隔をあけてください<br>再設定 ■◆ 決定ボタン | ●機器設定「服薬間隔設定」で設定<br>されている時間よりも短い間隔で<br>タイマー時刻を設定しています。<br>→設定した服薬間隔を守って再設<br>定してください。                           |  |

機器を安全かつ快適にご利用いただくために、お手入れの方法をご説明いたします。 お手入れに当たっては、以下の点に十分にご注意ください。

### お手入れに当たってのご注意

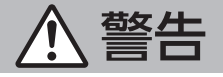

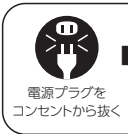

■お手入れを行う前に、安全のために必ず電源プラグをコンセントから抜くこと。 電源プラグをコンセントに差したままお手入れをされますと、感電するおそれがあります。

**① 注意** 

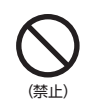

■お手入れの際、アルコールやベンジン、シンナー、化学ぞうきん、クリー ナーなどを使用されますと、機器本体が変質するおそれがあります。

#### 機器のお手入れ

 お手入れの際は、やわらかく、乾いた布で軽くふいてください。汚れがひどくて落ちない場合、 中性洗剤を水で薄め、それをやわらかい布につけて軽くふき取ってください。乾いたら、やわら かい乾いた布で再度ふいてください。機器に、洗剤を直接ふきつけることは避けてください。
 液晶画面は、静電気でほこりがつきやすいため、ときどき点検してください。ほこりが付着して いる場合は、やわらかい乾いた布でふいてください。液晶画面の表面はとても傷つきやすいた め、硬いものをこすりつけないようご注意ください。

■電源プラグの汚れを定期的に点検してください。とくに湿気の多い所や家具の裏などにコンセントがある場合は、差しっぱなしにせず、プラグをこまめに掃除してください。ほこりが付着したまま使用すると、火災や感電を招くおそれがあります。

### お薬ケースのお手入れ

 ■お薬ケースをお手入れする際は、濡れた布で汚れを落とすか、水で洗い流してください。汚れが 取れない場合は、中性洗剤を水で薄め、それをやわらかい布につけて軽くふき取ってください。
 ■お手入れした後は、表面が十分に乾いていることを確認してからご使用ください。

# 故障かなと思ったときの連絡先

まずは、取扱説明書をご確認ください。 どうしても解決できない場合は、コールセンターまでお問い合わせください。 コールセンター営業時間 全日 9:00 ~ 21:00 フリーダイヤル **100** 0120-71-0933(おくすりさん)

#### お願い

製品が届きましたら、保証書に記載の「機番」、「ご購入年月日」をご確認ください。保証期間は、 ご購入日より1年間です。また、必ず「お客様」に施設名とご住所、電話番号をご記入ください。

#### 無料修理規定

次のような場合は、保証期間内であっても有償での修理となります。

 (保証書にご購入年月日、お客様名、機番が無い場合、あるいは字句を書き換えられた場合
 (保証書にご購入年月日、お客様名、機番が無い場合、あるいは字句を書き換えられた場合
 (使用上の誤りや修理改造による故障または損傷
 (支配を)
 (支配を)
 (支配を)
 (支配を)
 (支配を)
 (支配を)
 (支配を)
 (支配を)
 (支配を)
 (支配を)
 (支配を)
 (支配を)
 (支配を)
 (支配を)
 (支配を)
 (支配を)
 (支配を)
 (支配を)
 (支配を)
 (支配を)
 (支配を)
 (支配を)
 (支配を)
 (支配を)
 (支配を)
 (支配を)
 (支配を)
 (支配を)
 (支配を)
 (支配を)
 (支配を)
 (支配を)
 (支配を)
 (支配を)
 (支配を)
 (支配を)
 (支配を)
 (支配を)
 (支配を)
 (支配を)
 (支配を)
 (支配を)
 (支配を)
 (支配を)
 (支配を)
 (支配を)
 (支配を)
 (支配を)
 (支配を)
 (支配を)
 (支配を)
 (支配を)
 (支配を)
 (支配を)
 (支配を)
 (支配を)
 (支配を)
 (支配を)
 (支配を)
 (支配を)
 (支配を)
 (支配を)
 (支配を)
 (支配を)
 (支配を)
 (支配を)
 (支配を)

#### 修理依頼時のお願い

コールセンターにご連絡いただく際は、故障の発生日や状況をお知らせくださいますようお願い いたします。

#### \*保証書は、梱包箱に貼付しています。 取扱説明書とともに、大切に保管してください。

仕様

■本体サイズ:幅402mm、奥行き177mm、高さ320mm

■本体重量:約3.5kg(機器+お薬ケース)

■電源(日本):AC100V、50/60Hz

■消費電力:待機時3.0W、トレー動作時約4.0W

■電源コード長さ:3m(ACアダプターのコードを含む)